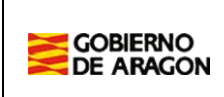

# **EPCOM**

# CENTROS

# CREACIÓN Y GESTIÓN DE COMISIONES

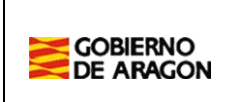

# 1. Índice

| 1. | Índice                             | 2   |
|----|------------------------------------|-----|
| 2. | Introducción                       | 3   |
| 3. | Acceso a la aplicación             | 4   |
| 4. | Creación de comisiones de servicio | 6   |
| 5. | Gestión de la comisión             | .11 |

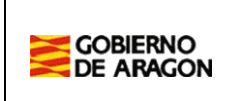

#### 2. Introducción

En este documento se describe como se crean las comisiones de servicio por los Centros y como se gestionan las nuevas comisiones y las renovaciones que tienen que valorar los centros.

Los centros únicamente podrán crear las comisiones de servicio de **cargos directivos**. El resto de comisiones se grabarán en PADDOC por la Dirección General de Personal, Formación e Innovación.

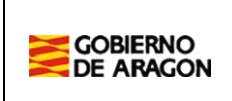

## 3. Acceso a la aplicación

La aplicación es accesible a través de la siguiente ruta:

#### https://aplicaciones.aragon.es/geb

Debe introducir los siguientes datos para identificarse:

- Id. usuario: código del centro
- Contraseña. La contraseña es la misma que se utiliza para otras aplicaciones como permisos de formación, itinerancias...

| GEB                                                                |  |
|--------------------------------------------------------------------|--|
| Departamento de Educación, Cultura y Deporte<br>Gobierno de Aragón |  |
| ld. usuario                                                        |  |
| Usuario                                                            |  |
| Password                                                           |  |
| Contraseña                                                         |  |
|                                                                    |  |
| Conectar                                                           |  |
|                                                                    |  |

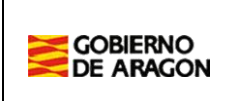

Tras acceder a PADDOC, debe seleccionar la siguiente aplicación:

# Gestión de Personal Docente (PADDOC)

## EPCOM\_ADM - Comisiones de servicio

Aplicación de gestión de comisiones de servicio

#### A continuación se mostrará la siguiente pantalla:

| PERFIL_CENTRO     | Comisiones / Búsqueda de comisiones |                |                  |            |
|-------------------|-------------------------------------|----------------|------------------|------------|
| TAREAS PENDIENTES | Búsqueda de comisiones              |                |                  |            |
| Tareas            | Parámetros de búsqueda              |                |                  |            |
| Id. comisión      |                                     |                |                  |            |
| COMISIONES        |                                     |                |                  |            |
| Búsqueda          | Nif                                 | Nombre         | Apellido 1       | Apellido 2 |
| OTROS             |                                     |                |                  |            |
| Informes          | l ipo comision                      | Curso creacion | Curso renovacion |            |
|                   | Buscar Limpiar Añadir comisión      |                |                  |            |

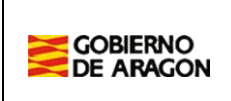

#### 4. Creación de comisiones de servicio

Para crear una comisión se debe pulsar sobre el siguiente botón:

Añadir comisión

#### Paso 1. Datos generales de la comisión

En primer lugar, se deben rellenar los siguientes datos de la comisión. Estos datos no podrán ser modificados posteriormente.

| Curso * |   | Tipo de comisión *      | Nif do     |
|---------|---|-------------------------|------------|
| 2025-26 | ~ | Cargos directivos (120) | <b>√</b> ~ |

#### Paso 2. Datos específicos de la comisión

A continuación, se rellenan los datos específicos de la comisión. El centro en propiedad se carga directamente, pero habrá que comprobar que tanto el centro como la especialidad cargada son correctos.

Es importante que la especialidad del puesto de la comisión de servicios sea correcta.

Es imprescindible seleccionar el cargo directivo que va a desempeñar:

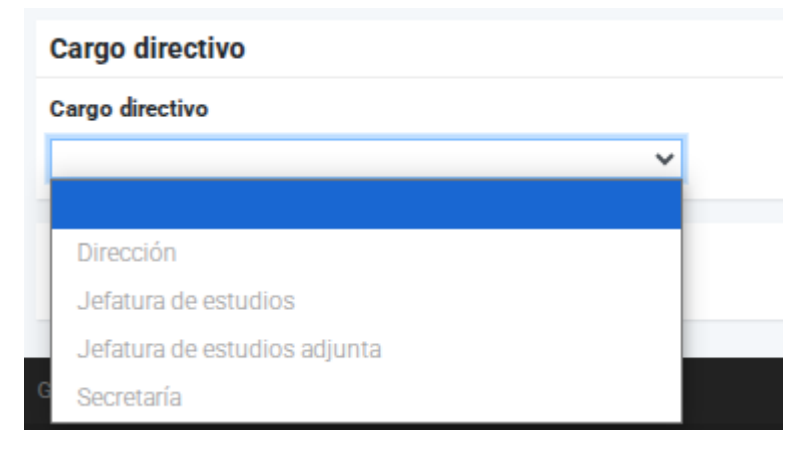

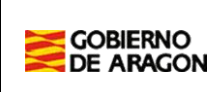

| Datos de la comisión                                                                                |                            |                                               |  |  |  |
|----------------------------------------------------------------------------------------------------|----------------------------|-----------------------------------------------|--|--|--|
| Centro de la comisión<br>22004633 - CEIP EL PARQUE<br>Localidad del centro de la comisión<br>HUESCA |                            | Provincia del centro de la comisión<br>HUESCA |  |  |  |
| Cuerpo comisión *                                                                                   |                            |                                               |  |  |  |
| 0597 - MAESTROS                                                                                     |                            |                                               |  |  |  |
| Función comisión *                                                                                  |                            |                                               |  |  |  |
| 0597FI - LENGUA EXTRANJERA: INGLÉS                                                                  |                            |                                               |  |  |  |
| Itinerante comisión                                                                                 |                            |                                               |  |  |  |
|                                                                                                    |                            |                                               |  |  |  |
| Datos del docente en propiedad para el curso 2025                                                   | -26                        |                                               |  |  |  |
| Cuerpo propiedad *                                                                                  |                            |                                               |  |  |  |
| 0597 - MAESTROS                                                                                     |                            |                                               |  |  |  |
| Función propiedad *                                                                                 |                            |                                               |  |  |  |
| 0597FI - LENGUA EXTRANJERA: INGLÉS                                                                  |                            |                                               |  |  |  |
| Provincia centro propiedad *                                                                        | Localidad centro propiedad |                                               |  |  |  |
| TERUEL                                                                                              | TERUEL                     | ~                                             |  |  |  |
| Centro propiedad *                                                                                  |                            |                                               |  |  |  |
| ENSANCHE (44003272) (CEIP)                                                                          | ~                          |                                               |  |  |  |
| Itinerante propiedad                                                                                |                            |                                               |  |  |  |
|                                                                                                    |                            |                                               |  |  |  |
| Cargo directivo                                                                                     |                            |                                               |  |  |  |
| Cargo directivo                                                                                     |                            |                                               |  |  |  |
| Aceptar Volver                                                                                      |                            |                                               |  |  |  |

Una vez que le damos a aceptar sale una pantalla con los datos de la comisión de servicios. La aplicación te permite modificar la especialidad y el cargo de la comisión de servicios.

Posteriormente hay que darle al botón de "Proceso creación".

| Volver           |
|------------------|
| COMISIÓN         |
| Datos generales  |
| CURSO 2025-26    |
| Datos generales  |
| Proceso creación |
|                  |

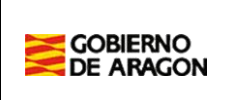

#### Y aparecerá la siguiente pantalla:

| COMISIÓN         | Datos del proceso de creación                                                                                                    |
|------------------|----------------------------------------------------------------------------------------------------|
| Datos generales  | Ha creado la comisión y debe realizar los siguientes pasos para continuar con la tramitación.                                                |
| CURSO 2025-26    | Listado de procesos                                                                                                    |
| Datos generales  | Paso 1 (opcional). Añadir observaciones                                                                                                    |
| Proceso creación | Desde este apartado puede añadir observaciones a la comisión.                                                                                |
|                  | Paso 2 (opcional). Añadir documentos                                                                                                    |
|                  | Desde este apartado puede adjuntar algún documento a la comisión.                                                                            |
|                  | Paso 3. Finalizar fase                                                                                                    |
|                  | Una vez revisados los datos, debe indicar que ha terminado su gestión para que el docente pueda aceptar o rechazar la propuesta de comisión. |
|                  |                                                                                                    |
|                  | No se han encontrado documentos.                                                                                                    |
|                  |                                                                                                    |

#### Paso 1. Añadir observaciones

Aquí se añadirán las observaciones que se consideren oportunas

| Observaciones  |  |
|----------------|--|
| Observaciones  |  |
|                |  |
|                |  |
|                |  |
| Aceptar Volver |  |

#### Paso 2. Añadir documentos

Aquí se añadirán los documentos que se consideren oportunos. Es importante adjuntar algún documento justificando su concesión para que la Administración pueda valorarla y dar su conformidad.

| Añadir documento                                            |
|-------------------------------------------------------------|
| Datos del documento                                         |
| Descripción del documento *                                 |
|                                                             |
| Documento * Seleccionar archivo Ningún archivo seleccionado |
| Aceptar Volver                                              |

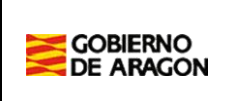

#### Paso 3. Finalizar fase

En este último paso hay que añadir el cargo directivo y el NIF de la persona gestora que está creando la comisión de servicios.

| Finalizar fase de creación                                                                                                    |                       |  |  |  |
|----------------------------------------------------------------------------------------------------|-----------------------|--|--|--|
| Confirme que desea finalizar la fase. Una vez finalizada el docente deberá dar su conformidad para continuar con la tramitación. |                       |  |  |  |
|                                                                                                    |                       |  |  |  |
| Identifíquese como gestor de la creación de la comisión                                                                          | 1                     |  |  |  |
| Cargo directivo *                                                                                                    | Nif cargo directivo * |  |  |  |
| ×                                                                                                    |                       |  |  |  |
|                                                                                                    |                       |  |  |  |
| Aceptar Volver                                                                                                    |                       |  |  |  |

Una vez se hayan rellenado los dos campos y se haya pinchado en el botón de aceptar aparecerá el siguiente mensaje:

#### Datos del proceso de creación

La operación se ha realizado correctamente

#### La comisión está en proceso de tramitación por parte de la Administración.

Una vez finalizada la valoración por parte de la Administración, el centro podrá consultar el estado de tramitación de la comisión de servicios, así como ver el acuerdo de comisión. Para ello deberá buscar la comisión correspondiente en la siguiente pantalla:

| PERFIL_CENTRO                 | Comisiones / Búsqueda de comisiones |                |                  |            |  |
|-------------------------------|-------------------------------------|----------------|------------------|------------|--|
| TAREAS PENDIENTES             | Búsqueda de comisiones              |                |                  |            |  |
| Tareas Parámetros de búsqueda |                                     |                |                  |            |  |
| COMISIONES                    | Id. comisión                        |                |                  |            |  |
| Búsqueda                      | Nif                                 | Nombre         | Apellido 1       | Apellido 2 |  |
|                               |                                     |                |                  | Apellido 2 |  |
| OTROS                         | Tipo comisión                       | Curso creación | Curso renovación |            |  |
| OTROS                         | Tipo comisión                       | Curso creación | Curso renovación |            |  |

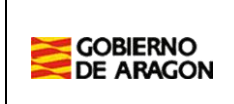

Pinchar en el siguiente icono:

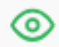

#### Y darle a "Proceso creación"

| COMISIÓN                                                         | Datos del proceso de creación   |                   |  |  |  |  |
|------------------------------------------------------------------|---------------------------------|-------------------|--|--|--|--|
| Datos generales                                                  | La comisión ya h                | a sido tramitada. |  |  |  |  |
| CURSO 2025-26                                                    | Estado: Concedida               |                   |  |  |  |  |
| Datos generales<br>Listado de documentos del proceso de creación |                                 |                   |  |  |  |  |
| Proceso creación                                                 | Id. documento Descripción Tipo  |                   |  |  |  |  |
|                                                                  | 1     hssfga     Administración |                   |  |  |  |  |
| 2 acuerdo (pdf) Acuerdo de comisión de servicios                 |                                 |                   |  |  |  |  |
|                                                                  |                                 |                   |  |  |  |  |

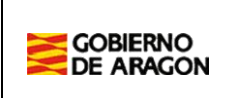

### 5.Gestión de la comisión

Hay en determinados tipos de comisiones de servicio que la Dirección del centro tendrá que valorar la renovación de la comisión y dar su conformidad o disconformidad.

Accediendo al apartado "Tareas" se podrán consultar las tareas que quedan pendientes.

| PERFIL_CENTRO          | Búsqueda de tareas pendientes                                                  | 5             |                                 |              |    |                  |         |
|------------------------|--------------------------------------------------------------------------------|---------------|---------------------------------|--------------|----|------------------|---------|
| TAREAS PENDIENTES      | Parámetros de búsqueda                                                         |               |                                 |              |    |                  |         |
| Tareas                 | Id. comisión                                                                   | Tipo comisión |                                 |              |    | Etapa            |         |
| COMISIONES<br>Búsqueda | Buscar Limpiar                                                                 |               |                                 |              |    | ~                |         |
| OTROS                  | Resultado de la búsqueda                                                       |               |                                 |              |    |                  |         |
| Informes               | Mostrar 10 \$ registros CSV                                                    | Excel PDF     |                                 |              |    |                  |         |
|                        | Tarea                                                                          |               | $\uparrow^{\pm}_{\overline{V}}$ | Id. comisión | î₽ | Tipo de comisión | î.<br>₩ |
|                        | La comisión está en proceso de renovación y tiene pendiente finalizar la fase. |               |                                 | 112644397454 |    | 112 - Aulas TEA  |         |
|                        | Registros del 1 al 1 de 1 registros                                            |               |                                 |              |    |                  |         |

Pinchando en el icono se accede a la comisión.

Otra forma de acceder a la comisión, es en el botón de "Búsqueda" y buscar la comisión. Si se le da al botón de buscar sin ningún filtro aparecerán todas las comisiones de servicio que tiene el centro.

Para acceder a la comisión de servicios de una persona en concreto habrá que pinchar en el icono

| TAREAS PENDIENTES | Parámetros de búsqueda                                                |                                                                                                    |                                                                                                    |                                                                                                    |
|-------------------|-----------------------------------------------------------------------|----------------------------------------------------------------------------------------------------|----------------------------------------------------------------------------------------------------|----------------------------------------------------------------------------------------------------|
| Tareas            | Id. comisión                                                          |                                                                                                    |                                                                                                    |                                                                                                    |
| COMISIONES        |                                                                       |                                                                                                    |                                                                                                    |                                                                                                    |
| Búsqueda          | NIT                                                                   | Nombre                                                                                                    | Аренио 1                                                                                                    | Apeilido 2                                                                                                    |
| OTROS             | Tipo comisión                                                         | Curso creación                                                                                                    | Curso renovación                                                                                                    |                                                                                                    |
| informes          | Buscar Limpiar Añadir comisión                                        | ~                                                                                                    | ~                                                                                                    |                                                                                                    |
|                   | Resultado de la búsqueda                                              |                                                                                                    |                                                                                                    |                                                                                                    |
|                   | Mostrar 10 ¢ registros CSV Excel                                      | PDF                                                                                                    |                                                                                                    | Buscar:                                                                                                    |
|                   | Curso $\uparrow \frac{1}{2}$ Id. $\uparrow \frac{1}{2}$ Tipo comisión | $\uparrow \stackrel{\triangleq}{\mathbb{T}}  \text{Nif}  \uparrow \stackrel{\triangleq}{\mathbb{T}}  \text{Nombre}  \uparrow \stackrel{\triangleq}{\mathbb{T}}  \text{Apellido1}  \uparrow \stackrel{\triangleq}{\mathbb{T}}$ | Apellido2 $\uparrow \stackrel{\wedge}{\mathbb{T}}$ Cod. Nombre centro $\uparrow \stackrel{\wedge}{\mathbb{T}}$ centro $\uparrow \stackrel{\wedge}{\mathbb{T}}$ | Forma Fecha de creación T creación Creación Crea |
|                   | 2024-25 112644397454 Aulas TEA                                        |                                                                                                    | 50005963 FERNANDO EL<br>CATÓLICO                                                                                                    | Servicios<br>Centrales 14/05/2025 13:45 ()                                                                                                    |

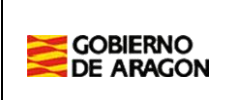

Una vez se ha accedido a una comisión de servicios se visualiza los datos generales de la comisión.

| Datos cornisión                                 |                                               |                                         |                                                  |
|-------------------------------------------------|-----------------------------------------------|-----------------------------------------|--------------------------------------------------|
| Datos generales                                 |                                               |                                         |                                                  |
| Id. comisión<br>112644397454<br>Nif             | Tipo de comisión<br>112 - Aulas TEA<br>Nombre | Curso creacion<br>2024-25<br>Apellido 1 | Fecha creacion<br>14/05/2025 13:45<br>Apellido 2 |
| ción Datos del puesto de trabaio en comisión de | servicios                                     |                                         |                                                  |

Para comenzar con la renovación de la comisión de servicios habrá que pinchar en "Proceso renovación", y seguir tres pasos:

| COMISIÓN           | Datos del proceso de renovación                                                                                                    |
|--------------------|----------------------------------------------------------------------------------------------------|
| Datos generales    | Se está en proceso de renovación de la comisión y debe realizar los siguientes pasos para continuar con la tramitación.                           |
| CURSO 2025-26      | Listado de procesos                                                                                                    |
| Datos generales    | Paso 1. Indicar conformidad<br>Desde este apartado debe indicar si está conforme o no con la continuidad del docente en la comisión de servicios. |
| Proceso renovación | Paso 2 (opcional). Añadir documentos                                                                                                    |
| CURSO 2024-25      | Desde este apartado puede adjuntar algun documento a la comision.                                                                                 |
| Datos generales    | Una vez revisados los datos, debe indicar que ha terminado su gestión para continuar con la tramitación.                                          |
|                    | Estado del centro                                                                                                    |
|                    | Estado del centro<br>Pendiente de conformidad<br>Observaciones del centro                                                                         |
|                    | No se han encontrado documentos.                                                                                                    |

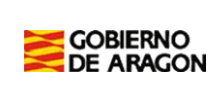

| Paso 1. Indicar conformi | dad                                                                                            |
|--------------------------|------------------------------------------------------------------------------------------------|
| COMISIÓN                 | Modificar conformidad                                                                          |
| Datos generales          | Debe indicar si está conforme o no con la continuidad del docente en la comisión de servicios. |
| CURSO 2025-26            | Estado                                                                                         |
| Datos generales          | Estado *                                                                                       |
| Proceso renovación       | Pendiente de conformidad                                                                       |
|                          | Pendiente de conformidad                                                                       |
| CURSO 2024-25            | Conforme                                                                                       |
| Datos generales          | No conforme                                                                                    |
|                          |                                                                                                |
|                          |                                                                                                |
|                          | Aceptar Volver                                                                                 |
|                          |                                                                                                |

#### Paso 2. Añadir documentos

Aquí se añadirán los documentos que se consideren oportunos. En el caso de que no se de la conformidad a la comisión de servicios se deberá justificar.

| Añadir documento                                                              |
|-------------------------------------------------------------------------------|
| Datos del documento                                                           |
| Descripción del documento *                                                   |
|                                                                               |
| Documento *           Seleccionar archivo         Ningún archivo seleccionado |
| Aceptar Volver                                                                |

#### Paso 3. Finalizar fase

En este último paso hay que añadir el cargo directivo y el NIF de la persona gestora que está valorando la comisión de servicios.

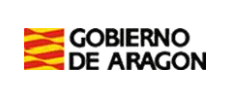

| Finalizar fase de centro                          |                       |
|---------------------------------------------------|-----------------------|
| Indique que ha finalizado la valoración de la cor | nisión.               |
| Datos valoración                                  |                       |
| Estado<br>Conforme<br>Observaciones               |                       |
| Identifíquese como gestor que ha valorado la      | comisión              |
| Cargo directivo *                                 | Nif cargo directivo * |
| Aceptar Volver                                    |                       |

Cuando se hayan rellenado los dos campos y se haya dado al botón de aceptar aparecerá el siguiente mensaje:

| Datos del proceso de renovación                                            |                                              |                |          |                      |                  |        |   |  |
|----------------------------------------------------------------------------|----------------------------------------------|----------------|----------|----------------------|------------------|--------|---|--|
| La operación se                                                            | La operación se ha realizado correctamente   |                |          |                      |                  |        |   |  |
| La comisión está en proceso de tramitación por parte de la Administración. |                                              |                |          |                      |                  |        |   |  |
| Estado del centro                                                          | Estado del centro                            |                |          |                      |                  |        |   |  |
| Estado del centro<br>Conforme<br>Observaciones del centro                  |                                              |                |          |                      |                  |        |   |  |
| Listado de documentos del proceso de renovación                            |                                              |                |          |                      |                  |        |   |  |
| Id. documento                                                              | Descripción                                  | тіро           | Usuario  | Fase en que se añade | Fecha            | Equipo |   |  |
| 1                                                                          | Justificación de la concesión de la comisión | Administración | 50005963 | 3 - Centro           | 14/05/2025 14:31 |        | * |  |

Una vez finalizada la valoración por parte de la Administración, el centro podrá consultar el estado de tramitación de la comisión de servicios, así como ver el acuerdo de comisión. Para ello deberá buscar la comisión correspondiente en la siguiente pantalla:

| GOBIERNO<br>DE ARAGON | F                                       | Fecha                         | 2025            |
|-----------------------|-----------------------------------------|-------------------------------|-----------------|
|                       | <b>CENTROS – COMISIONES DE SERVICIO</b> | DMISIONES DE SERVICIO Elaboró | DGA             |
|                       |                                         | Páginas                       | Página 15 de 15 |
|                       |                                         |                               |                 |

| PENNE_CENTRO      | Comisiones / Busqueda de comisiones |                |                  |            |
|-------------------|-------------------------------------|----------------|------------------|------------|
| TAREAS PENDIENTES | Búsqueda de comisiones              |                |                  |            |
| Tareas            | Parámetros de búsqueda              |                |                  |            |
|                   | Id. comisión                        |                |                  |            |
| COMISIONES        |                                     |                |                  |            |
| Búsqueda          | Nif                                 | Nombre         | Apellido 1       | Apellido 2 |
| OTROS             | Tipo comisión                       | Curso creación | Curso renovación |            |
| Informes          | ~                                   | ~              | ~                |            |
|                   |                                     |                |                  |            |

Pinchar en el siguiente icono:

| Y darle a "Proceso renovación"    |
|-----------------------------------|
| Datos del proceso de renovación   |
| La comisión ya ha sido tramitada. |
| Estado: Concedida                 |
| Estado del centro                 |
|                                   |

 $\odot$ 

Estado del centro Conforme Observaciones del centro

# Listado de documentos del proceso de renovación

| Id. documento | Descripción                                  | Тіро                             | l |
|---------------|----------------------------------------------|----------------------------------|---|
| 1             | Justificación de la concesión de la comisión | Administración                   | ļ |
| 2             | acuerdo (pdf)                                | Acuerdo de comisión de servicios | j |